# WinPICS<sup>IM</sup> v5.10

**Interface Guide** 

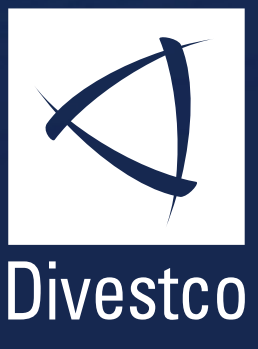

Divestco Inc. welcomes written communications regarding its products: Suite 300, 520-3rd Ave SW, Calgary, Alberta, Canada T2P 0R3.

WinPICS and GeoVista are trademarks of Divestco Inc.

All other product names are trademarks of their respective holders.

#### **Copyright Acknowledgment**

The software in this product is protected by copyright, and Divestco Inc. reserves all rights. Lawful users of this program are licensed solely for the purpose of executing the programs. Failure to comply with the provisions of this product's license agreement is a violation of copyright law.

This help file is protected by copyright and all rights are reserved.

While a great deal of effort has gone into the preparation of this document, no liability is accepted for any omissions or errors contained herein. Divestco makes no representations or warranties with respect to the contents hereof and specifically disclaims any implied warranties of merchantability or fitness for any particular purpose.

Copyright © 2014 Divestco Inc.

# Contents

| Introduction            | 1   |
|-------------------------|-----|
| The interface design    | 1   |
| Application Toolbar     | 2   |
| Project manager toolbar | 2   |
| Window layout toolbar   | . 2 |
| Import/export toolbar   | 3   |
| Help toolbar            | 5   |
| All toolbars            | 6   |
| Map Window              | 1   |
| Map Menu Bar            | 1   |
| Posting status toolbar  | 1   |
| Posting tools toolbar   | 2   |
| Other map tools toolbar | 2   |
| Drawing tools toolbar   | 2   |
| GeoVista toolbar        | 3   |
| EarthTOOLS toolbar      | 3   |

|                        | 9 |
|------------------------|---|
| Points tools toolbar   | 4 |
| Map navigation toolbar | 4 |
| Map selection toolbar  | 4 |
| Fence toolbar          | 5 |
| Object Manager         | 6 |

#### Seismic Window

| Seismic Menu Bar        | . 8 |
|-------------------------|-----|
| Horizon picking toolbar | . 8 |
| Display tools toolbar   | . 9 |
| Flattening toolbar      | 9   |
| Seismic tools toolbar   | . 9 |
| Data navigation toolbar | 10  |
| Display mode toolbar    | .10 |
| Other tools toolbar     | .11 |
| Earthtools toolbar      | 11  |

8

Support contact

1

# Introduction

This guide is broken into the three main elements of the *WinPICS* interface: the *Application* toolbar, *Map* window, and *Seismic* window. The chapters on the *Map* window and *Seismic* window also include the descriptions of the menus and toolbars contained in those windows.

For a more thorough explanation of the functionality of the interface items, please refer to the online help file.

#### THE INTERFACE DESIGN

The *WinPICS* interface is designed to enable users to efficiently carry out their real workflows. The menu commands are comprehensive, giving access to all of the *WinPICS* functionality. The toolbar buttons activate the most commonly used functionality. Knowing where to find the toolbar buttons you need will help you to make the most efficient and productive use of *WinPICS*.

# **Application Toolbar**

The *Application* toolbar is a compilation of several toolbars that stay open while you work in the *Map* window or *Seismic* window. When you open *WinPICS*, this toolbar is the only part of the interface that is active. You can drag toolbars out of the main *Application* toolbar and float them in any location on your screen while you work.

| Project Manager<br>toolbar |                   | Window Layout<br>toolbar | : Import<br>too                 | t/Export Help                         | Help toolbar   |  |
|----------------------------|-------------------|--------------------------|---------------------------------|---------------------------------------|----------------|--|
|                            |                   |                          |                                 |                                       |                |  |
| WinPICS                    |                   | •                        |                                 |                                       |                |  |
| Project Name: 2D&3DINT     | • 🛱 🏕 井 🖨 📕 Sessi | ions: SAVREST 🔹 📆        | 🖳 🏪 💂 🎔 Project 🕬 Import 🍽 Expo | ort 🌮 Interpret 👺 Seismic 🥊 🖆 Prefere | nce 🔚 🙀 Help 💂 |  |

#### **PROJECT MANAGER TOOLBAR**

| Button     | Description                                                                                                    |
|------------|----------------------------------------------------------------------------------------------------|
| Projects - | Lists the names of projects you previously opened in WinPICS.                                                              |
| 韗          | Opens the map for your selected project.                                                                                   |
| ¥          | Closes your selected project.                                                                                              |
| #          | Creates a new project.                                                                                                    |
| Ê          | Opens the <b>Browse for Folder</b> dialog box, where you can locate the folder that contains the project you want to open. |
| A.         | Launches Divestco's WinPICS 3D software to open your selected project.                                                     |
|            | Tiles your open windows across the desktop.                                                                                |

#### WINDOW LAYOUT TOOLBAR

| Button                 | Description                               |
|------------------------|-------------------------------------------|
| Sessions -             | Lists all your available window sessions. |
|                        | Opens your selected session.              |
|                        | Saves changes to your selected session.   |
| <b>₽</b> +<br><b>⊠</b> | Saves changes as a new session.           |

## **IMPORT/EXPORT TOOLBAR**

| Button | Description                               |
|--------|-------------------------------------------|
|        | Opens a list of project tools:            |
|        | New Project                               |
|        | Open Project                              |
|        | Open Selected in New Map Window           |
|        | Open Selected in Windows Explorer         |
|        | Save as New Project and Open              |
|        | Save as New Project with a New Projection |
|        | Close Selected Project                    |
|        | Close All Projects                        |
|        | Open Selected Session                     |
|        | Save to Selected Session                  |
|        | Save as New Session                       |
|        | Create Project Summary Report             |
|        | Create Horizon Coverage Report            |
|        | Merge Other Opened Project Into Selected  |
|        | Backup Selected Project                   |
|        | Rebuild Selected Project                  |
|        | Check Selected Project Integrity          |
|        | Remove Unpicked Horizons from Project     |
|        | Launch WinPICS 3D With Selected Project   |
|        | Convert Project Projection                |
|        | Well Database                             |
|        | • Exit WinPICS                            |

| Button         | Description                             |  |  |  |  |
|----------------|-----------------------------------------|--|--|--|--|
|                | Opens a list of import options:         |  |  |  |  |
|                | Import Seismic (SEGY)                   |  |  |  |  |
|                | Import Horizons (HAS)                   |  |  |  |  |
|                | Import Velocity Model Files (AVF)       |  |  |  |  |
|                | Import Seismic Versions                 |  |  |  |  |
| 📾 Import       | Import Map Overlays                     |  |  |  |  |
| mat the import | Import Points                           |  |  |  |  |
|                | Import Seis-X / SeisWare Projects       |  |  |  |  |
|                | Import GeoReferenced Images             |  |  |  |  |
|                | Import WinPICS Seismic Line/Area Set    |  |  |  |  |
|                | Resurvey                                |  |  |  |  |
|                | Import Survey                           |  |  |  |  |
|                | Opens a list of export options:         |  |  |  |  |
| <b>1</b>       | Export Seismic Data (SEGY)              |  |  |  |  |
| _              | Export Interpretation                   |  |  |  |  |
|                | Export Map Overlays                     |  |  |  |  |
|                | Opens a list of interpretation options: |  |  |  |  |
|                | PIC Script                              |  |  |  |  |
|                | Quick Script                            |  |  |  |  |
| 61).           | New Comparison Polygon                  |  |  |  |  |
| 4              | View Horizon or Grid in 3D              |  |  |  |  |
|                | Time to Depth Conversion                |  |  |  |  |
|                | Grid Calculator                         |  |  |  |  |
|                | Horizon Calculator                      |  |  |  |  |

| Button    | Description                      |  |  |  |  |  |
|-----------|----------------------------------|--|--|--|--|--|
|           | Opens a list of seismic options: |  |  |  |  |  |
|           | Change Max Value                 |  |  |  |  |  |
|           | Display Max Value Stats          |  |  |  |  |  |
| <b>K3</b> | Compute Instantaneous Attributes |  |  |  |  |  |
| -37°      | Seismic Processing Functions     |  |  |  |  |  |
|           | Correlation Polygon              |  |  |  |  |  |
|           | Spectral Decomposition           |  |  |  |  |  |
|           | Process Consistency Volume       |  |  |  |  |  |

## HELP TOOLBAR

| Button   | Description                              |  |  |  |  |  |
|----------|------------------------------------------|--|--|--|--|--|
|          | Opens a list of preferences you can set: |  |  |  |  |  |
|          | Installation Defaults                    |  |  |  |  |  |
|          | Project Preferences                      |  |  |  |  |  |
| <u>ه</u> | Copy Preferences                         |  |  |  |  |  |
|          | Customize Toolbar Layout                 |  |  |  |  |  |
|          | Reset Layouts                            |  |  |  |  |  |
|          | Set User Logo                            |  |  |  |  |  |
|          | Opens a list of help options:            |  |  |  |  |  |
|          | WinPICS Help                             |  |  |  |  |  |
|          | Technical Reference                      |  |  |  |  |  |
|          | Interface Guide (You're looking at it)   |  |  |  |  |  |
|          | Quick Start Guide                        |  |  |  |  |  |
|          | Release Notes                            |  |  |  |  |  |
|          | Licensing                                |  |  |  |  |  |
|          | Frequently Asked Questions               |  |  |  |  |  |
|          | Live Support                             |  |  |  |  |  |
|          | • About                                  |  |  |  |  |  |

## ALL TOOLBARS

| Button | Description                                                 |
|--------|-------------------------------------------------------------|
| 2      | Opens a list of toolbar options to configure your toolbars. |

When you open a project, *WinPICS* automatically opens a *Map* window.

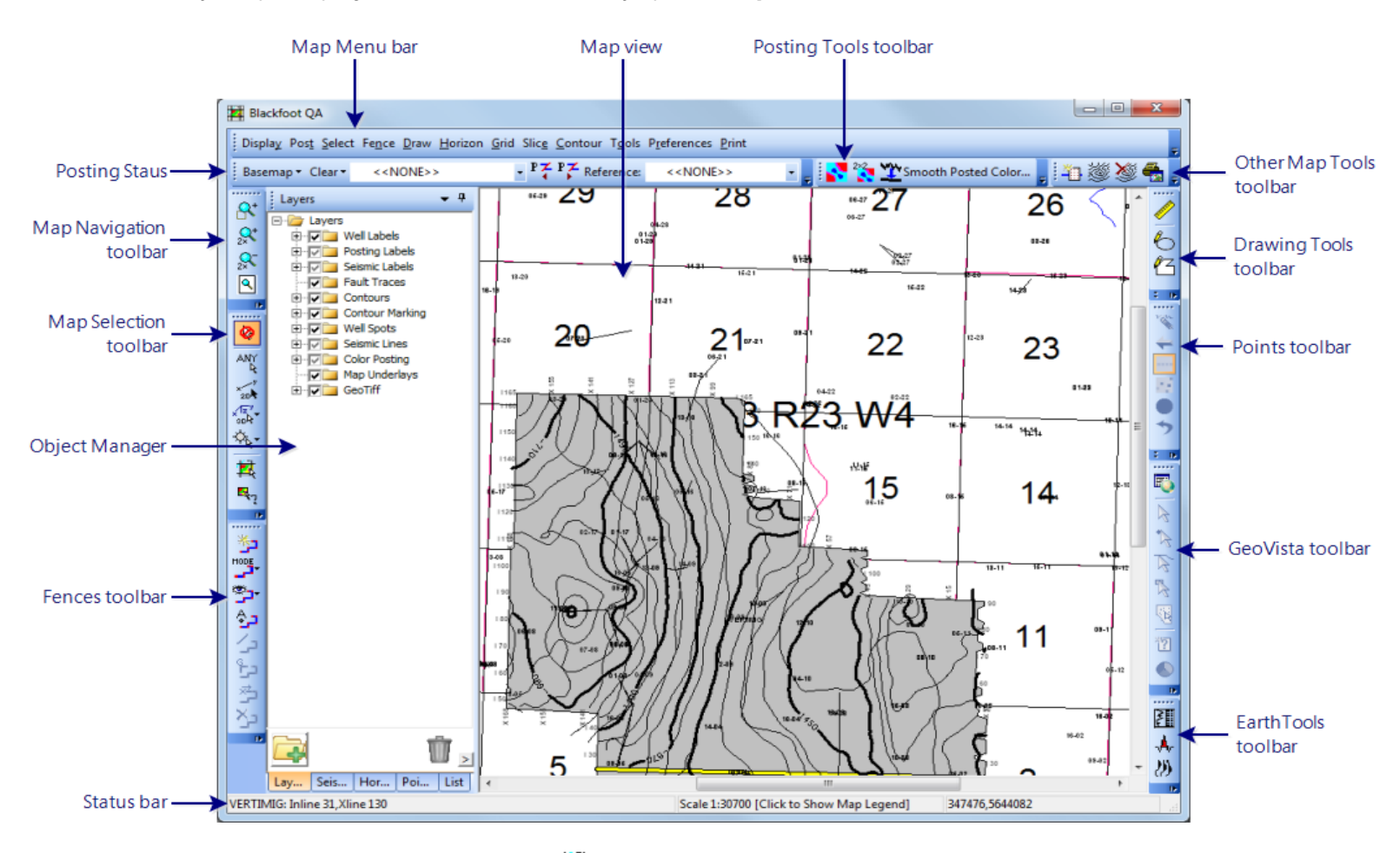

To see more than one **Map** window, click  $\blacksquare$  on the **Application** toolbar.

#### **MAP MENU BAR**

The *Map* menu bar gives you a list of menu options that you can use to interact with *WinPICS*.

Each menu command opens a list of more options related to that command.

| Display                | Post   | Select       | Fence               | Tools | Draw    | Grid       | Contour          | Preferences | Print |
|------------------------|--------|--------------|---------------------|-------|---------|------------|------------------|-------------|-------|
|                        |        |              |                     |       |         |            |                  |             |       |
| POSTING STATUS TOOLBAR |        |              |                     |       |         |            |                  |             |       |
|                        | _      |              |                     |       |         |            |                  |             |       |
|                        | Basema | ap 🔹 Clear 👻 | < <none>&gt;</none> |       | • P¥ P7 | Reference: | < <none>:</none> | > • -       |       |
|                        |        |              |                     |       |         |            |                  |             |       |

| Button                           | Name                                |  |
|----------------------------------|-------------------------------------|--|
| Basemap -                        | Select Posting Mode                 |  |
| Clear -                          | Select Attribute to Post            |  |
| < <none>&gt; 💌</none>            | Select Event to Post                |  |
| P <del>∠</del>                   | Display Previous                    |  |
| PZ                               | Display Next                        |  |
| Reference: < <none>&gt; 💌</none> | Select Isochron/Amp Ratio Reference |  |

### **POSTING TOOLS TOOLBAR**

#### 2\*2 Smoother 1;1x1

| Button         | Name                              |  |
|----------------|-----------------------------------|--|
| 8              | Nearest Pixel Color Interpolation |  |
| 2*2            | Fast 2x2 Bin Color Interpolation  |  |
| Smoother 1;1×1 | Smooth Horizon / Slice Data       |  |

#### **OTHER MAP TOOLS TOOLBAR**

#### 141 🏼 🖉 🐁

| Button    | Name                 |  |
|-----------|----------------------|--|
|           | Create Horizon Grids |  |
| <u> ٢</u> | Generate Contours    |  |
| <b>X</b>  | Remove Contours      |  |
|           | Print Map            |  |

### **DRAWING TOOLS TOOLBAR**

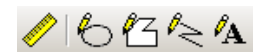

| Button | Name           |  |
|--------|----------------|--|
|        | Distance Ruler |  |

| Button   | Name           |  |
|----------|----------------|--|
| 6        | Draw Circles   |  |
| <b>₽</b> | Draw Polygons  |  |
| R        | Draw Polylines |  |
| ∕A       | Draw Text      |  |

#### **GEOVISTA TOOLBAR**

#### 🖾 | b b b b b 🖏 🔞 🖄

| Button    | Name                    |  |
|-----------|-------------------------|--|
|           | Display GeoVista        |  |
| Ø         | Select any Feature Mode |  |
| R         | Select Points Mode      |  |
| A         | Select Lines Mode       |  |
| R         | Select Regions Mode     |  |
| <b>()</b> | Select Wells from Map   |  |
| <b>`?</b> | Query GeoVista DB       |  |
| •         | Bubble Map on Wells     |  |

## EARTHTOOLS TOOLBAR

#### 匯 🙏 🕖

| Button | Name                    |  |
|--------|-------------------------|--|
|        | Send Logs to LogEdit    |  |
| Å      | Send Logs to Synth1D    |  |
| 39     | Send Logs to InterpaLog |  |

## POINTS TOOLS TOOLBAR

#### 📉 🖛 📑 🖶 🤝 🗶 🕎 🖉 🖶

| Button       | Name                |  |
|--------------|---------------------|--|
| Yelv-        | Change Points Value |  |
| <del>4</del> | Undo Move           |  |
|              | Points Constant     |  |
| <i>2</i>     | Points Variable     |  |
|              | Select All          |  |
| 5            | Undo Selected       |  |
| x            | Delete              |  |
| <b>W</b>     | Abort               |  |
|              | Save                |  |

### **MAP NAVIGATION TOOLBAR**

#### 🕂 👷 👷 R

| Button          | Name        |  |
|-----------------|-------------|--|
| <u></u> \$+     | Zoom Window |  |
| 2× <sup>+</sup> | Zoom In 2x  |  |
| 2×              | Zoom Out 2x |  |
| ٩               | Zoom All    |  |

### MAP SELECTION TOOLBAR

#### 

| Button   | Name                                                      |  |
|----------|-----------------------------------------------------------|--|
| Ø        | Turn Off Map Selection. Select to put cursor in pan mode. |  |
| ANY<br>R | Select Any Line                                           |  |
| ×        | Select 2D Line                                            |  |

| Button                        | Name                         |  |
|-------------------------------|------------------------------|--|
| × <sup>1z<sup>y</sup></sup> + | Select 3D In-line / Xline    |  |
| -\$ <sub>k</sub> -            | Select Well-spot / Synthetic |  |
| 革                             | Select Map Object            |  |
| ≊ k₂                          | Color Investigate Mode       |  |

## FENCE TOOLBAR

#### ᢟᠣ᠋᠃ᢆᡛ᠇᠂ᢓᡃ᠈᠂ᠿ᠈ᢓ

| Button     | List Options | Name                                                                                                    |
|------------|--------------|----------------------------------------------------------------------------------------------------|
| *2         | n/a          | Enter Fence Mode                                                                                                    |
|            |              | Select Fence Mode                                                                                                    |
|            | ALL          | All                                                                                                    |
|            | 2D           | 2D Mode                                                                                                    |
|            | 3D_          | 3D Mode                                                                                                    |
|            | 空            | Well Mode                                                                                                    |
|            | *j-          | Deviated Well Mode                                                                                                    |
| <u>ی</u> . |              | Fence Open Options                                                                                                    |
|            |              | Display Fence                                                                                                    |
|            | <u>7</u> 2   | Drag and Drop Fence                                                                                                    |
| °_⊐        | n/a          | Auto Insert Synthetic Mode                                                                                                    |
| /          | n/a          | Arbitrary Line Fence Mode (toggling this toolbar<br>icon is equivalent to pressing your keyboard's<br>< <b>Shift</b> > key while building a fence. |
| ້າວ        | n/a          | Insert Gap(this toolbar icon is equivalent to pressing your keyboard's <b><f></f></b> key while building a fence.                                  |
| گ          | n/a          | Delete Fence Point (this toolbar icon is equivalent to pressing your keyboard's <b><backspace></backspace></b> key while building a fence.         |
| Ϋ́2        | n/a          | Exit Fence Mode(this toolbar icon is equivalent to pressing your keyboard's <b><esc></esc></b> key while building a fence.                         |

#### **OBJECT MANAGER**

By default, the **Object Manager** is docked on the left side of the **Map** window; however, you can drag this bar to any location on the screen.

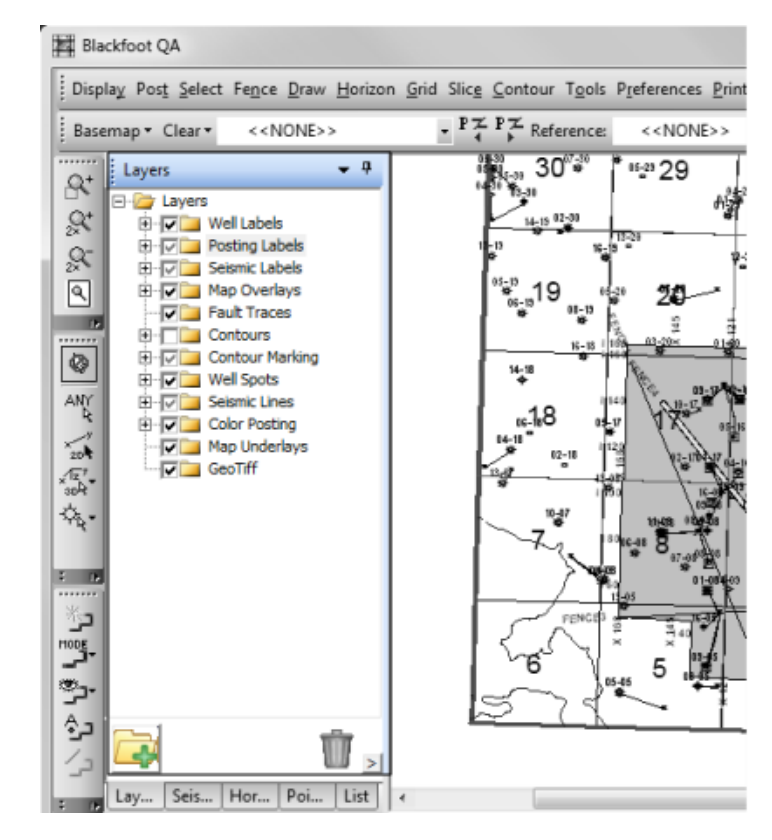

The **Object Manager** has five tabs:

- Layers
- Seismic
- Horizon
- Points
- Lists

All the tab's of the **Object Manager** (except for **Lists**) use the tree structure. This means you can create folders (branches) and items (leaves) within the folders. The check boxes next to the folders enable you to quickly select, or clear the check boxes for all the items within that folder. The folder's check box will change states according to what happens with its items. If all items in the folder are selected, a black check mark appears in

the box. If some of its items are selected, a grey check mark shows in the box. If all items are cleared, the check box will be empty.

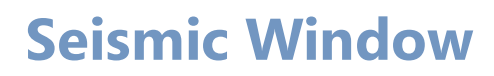

The *Seismic* window displays the seismic information you selected from the *Map* window.

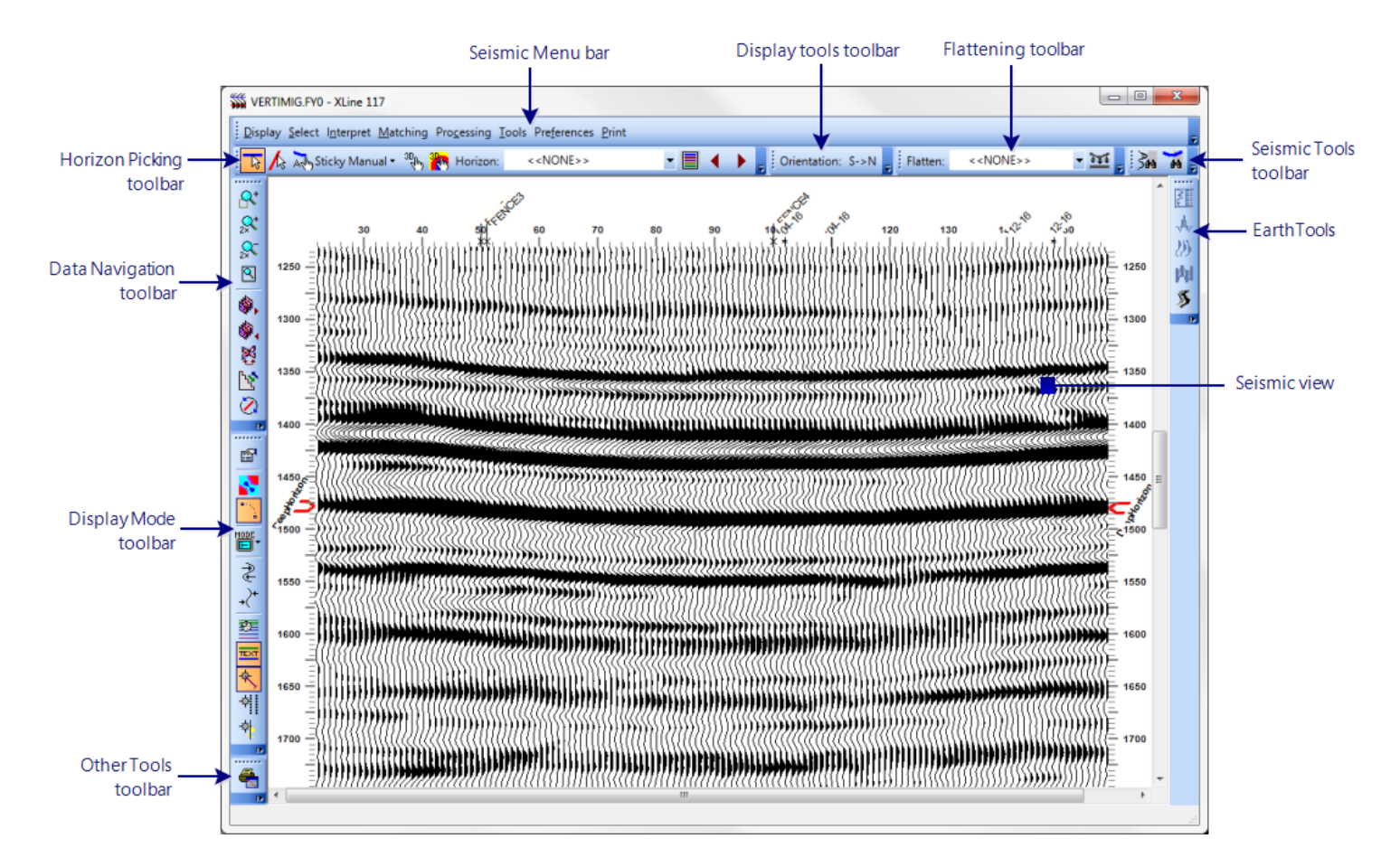

#### **SEISMIC MENU BAR**

The Seismic menu bar gives you a list of menu options that you can use to interact with WinPICS.

Each menu command opens a list of more options related to that command.

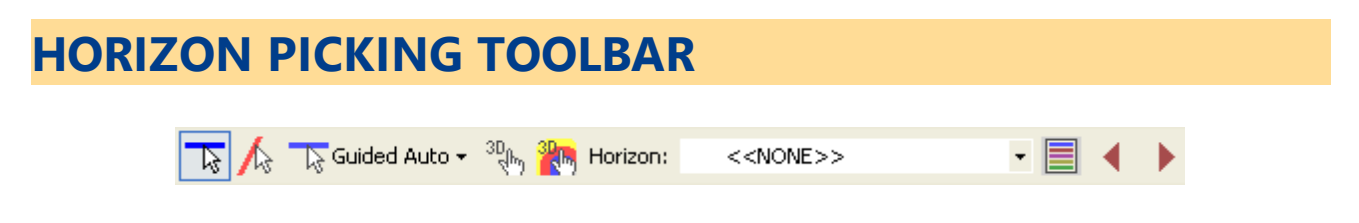

| Button                         | Name                         |
|--------------------------------|------------------------------|
| <b>S</b>                       | Toggle Horizon Picking Mode  |
| A                              | Toggle Fault Marking Mode    |
| Guided Auto                    | Select Picking Mode          |
| 3D<br>Thy                      | Toggle 3D Volume Picking     |
|                                | Toggle 3D Flood Picking      |
| Horizon: < <none>&gt; 🔹</none> | Select Active Horizon        |
|                                | Display Horizon / Fault List |
| ◀                              | Select Previous Event        |
| •                              | Select Next Event            |

#### **DISPLAY TOOLS TOOLBAR**

Orientation : NW->SE

| Button               | Name                     |
|----------------------|--------------------------|
| Orientation : SW->NE | Toggle Display Direction |

### FLATTENING TOOLBAR

Flatten : Kone >>

| Button               | Name                         |
|----------------------|------------------------------|
| Flatten : << None >> | Select Horizon to Flatten On |
| <u> </u>             | Toggle Flattening On/Off     |

#### SEISMIC TOOLS TOOLBAR

#### 3m m

| Button     | Name               |
|------------|--------------------|
| <b>≩</b> ₩ | Similarity Mapping |
| <b>H</b>   | Horizon Attributes |

## DATA NAVIGATION TOOLBAR

#### 8 8 8 8 8 8 8 8 8 8 8 8

| Button          | Name                              |
|-----------------|-----------------------------------|
| <u>R</u> t      | Zoom Window                       |
| 2x <sup>+</sup> | Zoom In 2x                        |
| 2.5             | Zoom Out 2x                       |
| ٩               | Zoom All                          |
| ₩,              | Next Inline / Crossline           |
|                 | Previous Inline / Crossline       |
| X               | Switch Between Inline / Crossline |
| ۲ <u>۰</u> ۲    | Change Step                       |
| 8               | Rotation                          |

### **DISPLAY MODE TOOLBAR**

# ☞ 💦 🐩 📷 + 🗲 +/+ | ஊ 🔦 🏘 🏘 🎋

| Button           | Description                         |
|------------------|-------------------------------------|
| <b>[1</b> ]      | Seismic Display Options             |
| 8                | Smooth Seismic Color Pixels         |
| ■ N <sub>1</sub> | Resample and Smooth Seismic Wiggles |
|                  | Select Display Mode                 |
| ₽                | Gain Seismic Wiggles Up             |
| +{+              | Gain Seismic Wiggles Down           |
|                  | Toggle Timing Lines                 |
| TEXT             | Toggle Horizon Annotations          |
| <b>朱</b> ,       | Toggle Borehole Overlays            |
| *                | Toggle Log and Synthetic Overlay    |
| *                | Toggle Vertical Sticks on Seismic   |
| ·야[]。            | Toggle Well Depth Scale             |

## **OTHER TOOLS TOOLBAR**

Button

Name Print Seismic

## EARTHTOOLS TOOLBAR

運みの両多

4

| Button | Name                        |
|--------|-----------------------------|
| ₹<br>F | Send Logs to <i>LogEdit</i> |
| *      | Send Logs to Synth1D        |
| 39     | Send Logs to InterpaLog     |
| M.     | Send Logs to CrossLog       |
| \$     | Send Project to SeisScape   |

# Support contact

#### **Support Contact**

Mon-Fri, 8am-5pm MST

Phone: 1-587-952-8023 Toll Free: 1-877-264-5454 Email: support@divestco.com Live Online: Remote assistance

#### **Main Contact**

Mon-Fri, 8am-5pm MST

Phone: 1-587-952-8000 Toll Free: 1-888-294-0081 Fax: 1-587-952-8370 Email: info@divestco.com

#### **Address**

#### Website

Address: Divestco Inc. Suite 300, 520 - 3rd Ave SW, Calgary, Website: www.divestco.com Alberta, Canada T2P 0R3

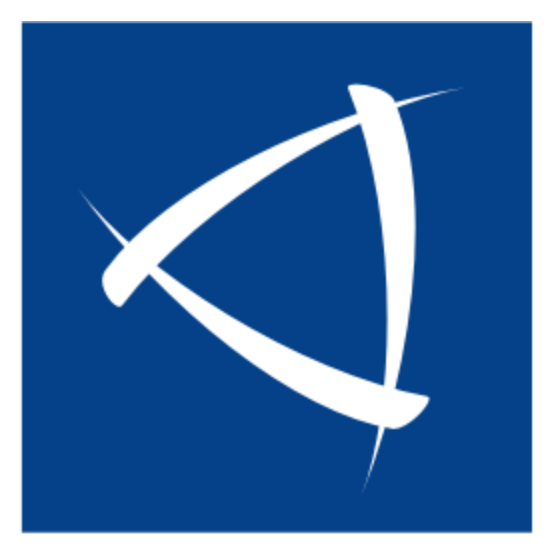

# Divestco

www.divestco.com